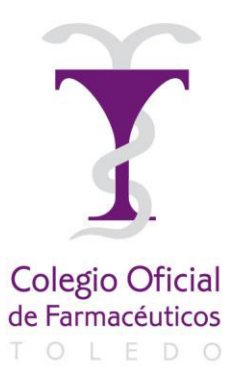

| ILMO. COLEGIO OFICIAL<br>FARMACÉUTICOS DE TOLEDO                                                                                                    |             |  |  |
|----------------------------------------------------------------------------------------------------|-------------|--|--|
|                                                                                                    | 27 MAY 2020 |  |  |
| $\begin{array}{c} & \\ \text{REGISTRO} \begin{cases} \text{ENTRADA N}^{\circ} \\ \text{SALIDA N}^{\circ} \\ \hline \end{array} \\ \begin{array}{c} & 582 \\ \hline \end{array} \end{array}$ |             |  |  |

LA VOCAL REPRESENTANTE DE

# FARMACÉUTICOS DE ANÁLISIS CLINICOS

# Saluda

a su estimado compañero, y le informan que el próximo día 3 de junio, de 17:00 a 18:30 horas, el Consejo General, a iniciativa de la Vocalía Nacional de Analistas Clínicos, va a celebrar una **Sesión Informativa sobre "Infección COVID-19, diagnóstico clínico, de laboratorio y terapéutico**", destinada a los Colegios Oficiales de Farmacéuticos y a los farmacéuticos colegiados.

La Sesión Informativa se llevará a cabo online desde el Consejo General por el método GoToWebinar y los colegiados interesados podrán conectarse a la sesión, siguiendo las instrucciones que se adjuntan, previo registro en la URL:

https://attendee.gotowebinar.com/register/3807711428716595470

# PROGRAMA

## Objetivo:

Conocer la epidemiología del virus SARS- CoV-2 causante de la infección COVID-19 (CoronaVirus Infectious Disease), explicar la transmisión, su dispersión, las estrategias y retos que tienen los laboratorios para confirmar el agente, así como las limitaciones según las técnicas disponibles a aplicar y conocer los aspectos clínicos y terapéuticos.

## Participantes:

Presentación y Moderación:

Marta García Collía, Vocal Nacional de Analistas Clínicos

Ponentes:

**Rafael Cantón Moreno**, Jefe de Servicio de Microbiología Hospital Universitario Ramón y Cajal, Madrid

**Juan Carlos Galán Montemayor**, Jefe Sección de Virología del Servicio de Microbiología H. U. Ramón y Cajal, Madrid

Santiago Moreno Guillén, Jefe de Servicio de Enfermedades Infecciosas H. U. Ramón y Cajal, Madrid

Durante la sesión se podrán formular preguntas a través de la herramienta de chat habilitada en el sistema GoToWebinar. Las preguntas que no se puedan contestar durante la sesión se recopilarán y publicarán posteriormente en un documento de preguntas y respuestas.

Posteriormente a la celebración de la misma, se facilitará acceso a la sesión grabada, a través de www.portalfarma.com en la sección Vocalía Nacional de Analistas Clínicos (Vocalía Nacional de Análisis Clínicos) que también estará disponible en al Canal de YouTube del Consejo General.

# Mª Jesús García Cañadilla

Toledo, 27 de mayo de 2020

### INSTRUCCIONES CONEXIÓN GoToWebinar

A continuación os detallamos las instrucciones para acceder y seguir la sesión informativa a través de GoToWebinar.

#### Registrarse en la sesión:

Para asistir a la sesión, primero necesitas registrarte a través de la URL que figura en el escrito adjunto. Cuando te hayas registrado, recibirás un correo de confirmación con información sobre cómo unirse a la sesión cuando haya llegado la hora.

- 1. Haz clic en la URL de registro del correo de invitación.
- 2. Rellena los campos necesarios del formulario de registro (\*) y haz clic en **Registrarse**.
  - En el campo Nombre: Poner el Nombre del Colegio de Farmacéuticos
    - En el campo Apellidos: Poner la Provincia del Colegio
- 3. Una vez que te hayas registrado correctamente, verás la página Confirmación de registro.

Recibirás inmediatamente un correo de confirmación con información sobre cómo unirte a la sesión.

Cuando sea la hora de la sesión, haz clic en la URL de acceso que aparece en el correo de confirmación.

Nos conectaremos en pruebas una hora antes, para la resolución de posibles incidencias.

Cuando vayas a realizar la conexión, te pedirá que el equipo instale el archivo Citrix Online Launcher. Para instalarlo bastará con pulsar Instalar/Ejecutar en la ventana que aparecerá en pantalla.

#### **Cancelar tu registro**

Puedes cancelar tu registro para que no recibas más correos acerca de la sesión, desde la página de registro o desde el correo de registro.

#### Panel de control

El Panel de control aparece en la parte derecha de tu pantalla. Utilízalo para administrar tu sesión. Para tener más espacio en tu escritorio, puedes contraer el Panel de control y utilizar la pestaña del panel para administrar tu sesión.

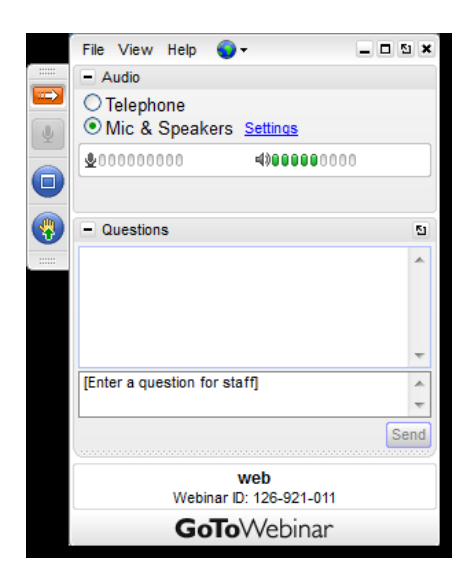

• **Pestaña del panel**: En la pestaña del panel, puedes ocultar el Panel de control, silenciarte, ver el seminario web a pantalla completa y levantar la mano.

- Audio: Todos los invitados entrarán en modo silencio.
- Video: Solo están activadas la cámara del presentador y el ponente.

• Panel Preguntas: Podrás realizar una pregunta durante la sesión a través de panel de preguntas o pulsar sobre la mano para esperar el turno de preguntas.

#### Abandonar la sesión

Puedes abandonar la sesión en cualquier momento.

1. Haz clic en Archivo, en el Panel de control, y selecciona Salir – Abandonar seminario.

- o bien -
- 1. Haz clic en el icono de cierre del Panel de control, del Visor o de la cámara web.
- 2. Selecciona **Sí** en el cuadro de diálogo.